# **FAQ MINITOKYO**

#### **General**

» Preguntas generales

#### Publicaciones & publicación (Submissions & Submitting)

» Preguntas acerca de las publicaciones y la publicación de trabajos/imágenes.

#### Navegación & Galería (Browsing & Gallery)

» Acerca de la estructura de navegación y de la galería

Foro (Forum) » Preguntas acerca del foro (forum)

#### Paginas de usuarios (Userpages)

» Todo acerca de las paginas de usuarios.

#### Configuración y personalización

» Preguntas respecto a tus configuraciones y la personalización de tu pagina de usuario

#### Respuesta (Post)

» Comentarios en Galerías, Respuestas en Foros y Entradas en Libros de visitas (Guestbook)

### General

#### ¿Que significa FAQ?

» Preguntas frecuentemente realizadas (por su sigla en Ingles de "Frequently Asked Questions")

#### ¿Por que hay publicidad?

» Porque Shegel necesita dinero, para que Shegel pueda ir de vacaciones a... \*toz\* este, quiero decir, para que Shegel pueda comprar un nuevo servidor para ihacer mas rápido a Minitokyo! Y eso es algo bueno, así que, ihaz click en la publicidad!

#### ¿Como puedo convertirme en socio?

» Este... realmente no puedes. Solo si eres un moderador (mod), si le caes verdaderamente bien a Shegel, o si obtienes montones de visitas (hits). Lo sentimos.

#### ¿Para que es el "Shoutbox"?

» El "Shoutbox" sirve para hablar con otros miembros de Minitokyo y divertirse. Solo ingresa tu mensaje en la pequeña caja y presiona enter. iVoila! Pero quedas advertido, esto puede quita muchas horas. XD

(N. del T.: Uso el termino en Ingles "Shoutbox" por ser una especie de nombre propio, la traducción literal seria algo como: "Caja de Gritos")

#### ¿Que son los niveles y como funcionan?

» Niveles son una indicación básica de el rango del usuario dentro de Minitokyo. Puedes subir de nivel respondiendo en los foros y en las galerías, publicando imágenes escaneadas (scans) y publicando imágenes (art) y fondos de pantalla (wallpapers). Si muchas personas responden a tus hilos -tópicos- (threads) en el foro y comenta tus publicaciones (Submissions), tu nivel sube rápido. \*pista\* Los trabajos originales (artwork) y los fondos de escritorio te dan mas niveles que las imágenes escaneadas. \*pista\*

#### ¿Puedo maldecir (swear)/ publicar(post) vínculos a sitios para adultos (18+ sites)/ etc.?

» Nope. Maldecir un poco esta bien, depende básicamente de si un moderador (mod) te coge o no, y de que humor este cuando lo haga. ^\_^ Pero maldecir en exceso, el uso repetido de la palabra con J (N. del T.: F en Ingles, F\*\*\* ^\_^'), etc. Esta definitivamente prohibido. En el caso de la publicación de vínculos a sitios con contenido para adultos, por favor restríngete. Si en verdad debes hacerlo, por favor da una advertencia de que puede contener contenido para adultos.

# Publicaciones & publicación (Submissions & Submitting)

#### ¿Que es la restricción de subida (upload), y por que existe?

» Los usuarios por debajo del nivel 10, existe un máximo de 3 imágenes escaneadas (scans) por día. Para quienes se encuentran por debajo de nivel 20, el limite es de 6. Por encima del nivel 20 no existe limite. Esto es para evitar el desperdicio de ancho de banda (bandwidth), y para evitar que usuarios nuevos envíen basura (spam) para ganar niveles.

#### ¿Que es la restricción de descargas (download), y por que existe?

» Los usuarios por debajo de nivel 10 no están autorizados para descargar imágenes escaneadas (scans). Esto es para prevenir aprovechados (leechers) y para forzar al nuevo miembro a interactuar con la comunidad de Minitokyo.

#### ¿Que resoluciones de fondos de pantalla (wallpapers) son aceptables?

» Cuando se publica un fondo de pantalla (wallpaper) en la galería, solo se permiten trabajos con las siguientes dimensiones: 800x600; 1024x768; 1152x864; 1280x960; 1280x1024; 1600x1200.

# ¿Que quieren decir con "Publicaciones de Baja Calidad" ("Low Quality Submissions")?

» Si un moderador considera que tu publicación es de mala calidad, esta será borrada. Baja calidad quiere decir que tu imagen (art) o fondo de pantalla (wallpaper) no demuestra que te tomaste el tiempo de planearlo; en el caso de los fondos de pantalla, son pesados en filtros; en el caso de las imágenes, es un garabato hecho a la carrera (doodle); etc.

#### ¿Por que fue borrada mi imagen escaneada (scan)?

» Si una imagen es borrada, es por alguno de los siguientes motivos: es granujoso o de baja calidad, no apto para hacer hondos de pantalla (walling); es un duplicado de otra entrada en la galería; fue extraído de un sitio web conocido; o es de naturaleza adulta (mature in mature).

#### ¿Bajo que categoría debo realizar mi publicación?

» Si realizaste un fondo de pantalla (wallpaper), debes colocarlo bajo la categoría "wallpapers". Por favor escoge si es Anime o Abstracto (Abstract). Si dibujaste o de alguna forma creaste arte (art), va en la categoría "Indy Art". Si tienes una imagen escaneada (scan) de anime, va bajo la categoría de "scans", que se encuentra dividida de acuerdo a la cantidad y el tipo de personajes en la imagen.

#### ¿Que es "contenido para adultos" (mature content)?

» Se dice de un trabajo que es contenido para adultos si posee sexo explícito o contenido de naturaleza adulta. Esto incluye publicaciones con desnudos (nudity), que esta definida como genitales y pezones en el caso de las féminas. Maldiciones excesivas también pueden ser catalogadas como contenido para adultos. Las publicaciones con contenido para adultos serán inmediatamente removidas de Minitokyo.

#### ¿Que puedo publicar como fondo de pantalla (wallpaper)?

» Puedes enviar fondos de pantalla (wallpapers) que tu mismo creaste usando software para gráficos como Adobe Photoshop. Esto significa que no puedes publicar fondos de pantalla que encontraste en otros sitios, o modificar un fondo existente para enviarlo a tu nombre. Puedes usar imágenes de archivo como las que encuentras en Minitokyo, por ejemplo personajes de anime, para mejorar el fondo de pantalla. Publicar fondos de pantalla creados por otros es conocido como plagio (ripping) y será removido de inmediato de Minitokyo con las debidas consecuencias.

#### ¿Que puedo publicar como arte independiente (Indyart)?

» Puedes publicar trabajos artísticos (artworks) que tu hayas hecho usando software de terceros como Adobe Photoshop, Discreet 3d Studio Max, Portal Graphic's Open Canvas y otros similares. Esto quiere decir que no puedes publicar trabajos artísticos que encontraste en otra parte, o modificarlos para publicarlos a tu nombre. En caso que encuentres una imagen de archivo (stock image) de anime, esta debe ser publicada como una imagen escaneada (scan). Publicar trabajos de otras personas es conocido como plagio (ripping) y será removido de inmediato de Minitokyo con las debidas consecuencias.

## Navegación & Galería (Browsing & Gallery)

#### ¿Como añado una publicación a mis favoritos?

» Para añadir una publicación a tus favoritos haz click en el vinculo "Add to Favorites" (añadir a favoritos) que se encuentra debajo de la vista previa (thumbnail)

#### ¿Como remuevo una publicación de mis favoritos?

» Para remover una publicación a tus favoritos haz click en el vinculo "Add to Favorites" (añadir a favoritos) que se encuentra debajo de la vista previa (thumbnail)

#### ¿Como y cuando puedo reportar publicaciones?

» Si ves algo publicado que es un plagio de otro sitio, esta mal subido, es un duplicado, posee contenido adulto o es de mala calidad, por favor haz click en el vinculo "Report" que se encuentra debajo de la vista previa (thumbnail). En la pantalla de reporte (Report screen), por favor especifica el problema y, si aplica, coloca un vinculo a la imagen duplicada.

# Foro (Forum)

#### ¿Que son los "BBCodes", y como puedo usarlos?

» Los "BBCodes" son similares al código HTML, pero para ser usados dentro de Minitokyo. Para una guía de uso completa, haz click aquí.

#### ¿Como puedo usar los "smilies"?

» Para ver las reglas de los "smilies", haz click aquí.

## Paginas de usuarios (Userpages)

#### ¿Como añado a alguien a mi lista de amigos (friendlist)?

» Parte del atractivo de Miniokyo es la posibilidad de añadir otros usuarios a tu lista de amigos. Para hacerlo, visita la pagina del usuario y debajo de su avatar al lado izquierdo de la pantalla, haz click sobre el vinculo "Add to friendlist" (añadir a lista de amigos).

#### ¿Como remuevo un amigo de mi lista de amigos (friendlist)?

» Visita la pagina del usuario y debajo de su avatar al lado izquierdo de la pantalla, haz click sobre el vinculo "Add to friendlist" (añadir a lista de amigos). Esto removerá al usuario de tu lista de amigos.

#### ¿Como añado un sitio web (website) a my pagina de usuario (userpage)?

» Para añadir un sitio web a tu pagina de usuario, junto con una descripción breve, haz click en "Settings" en la parte superior izquierda de la pantalla. En la parte "Website", teclea el nombre de tu sitio, la URL, una descripción corta y envía un botón de 88x31.

# Alguien publico en mi libro de visitas (guestbook) algo que no me gusto, ¿que puedo hacer?

» Si alguien pone en tu libro de visitas algo que te ofende, haz click en el vinculo "Report" debajo de la respuesta (post). Por favor usa esta característica responsablemente.

# Configuración y personalización

#### ¿Como añado un avatar a mi cuenta?

» En el menú de la parte superior izquierda, haz click en "Personal settings" (configuraciones personales)

En la parte inferior encontraras un campo llamado "Avatar". Haz click en "Browse" (navegar) y busca el Avatar que quieres en el disco duro de tu computador (no se admiten URLs)

Tu avatar debe ser de 50x50px, en formato JPEG o GIF.

Una vez que haz seleccionado tu avatar, haz click en "Update Settings" (actualizar configuraciones).

#### ¿Como añado una imagen a mi firma (signature)?

» En el menú de la parte superior izquierda, haz click en "Browser Settings" (Configuraciones de navegación).

Bajo el encabezado "Signature", encuentras un área de texto donde puedes teclear tu firma.

Para las firmas, aplican reglas especiales para las imágenes. No se puede hacer un vinculo a una imagen para tu firma con una URL; debes subirla usando el campo que se encuentra debajo del campo "Signature", así:

Haz click en "Browse" y busca la imagen que quieres para tu firma y haz click en "Update Settings".

Tu firma puede ser una imagen en formato GIF de hasta 480x60px.

Si sube correctamente, en la sección llamada "Signature Preview" debe tener la firma que seleccionaste. Para añadir la imagen a tu firma, tendrás que usar el "BBCode" [sigimg] en cualquier parte de tu firma para hacer referencia a la imagen (no se requiere etiqueta de cerrado).

#### ¿Por que no se permite el uso de URLs para hacer referencias externas a imágenes en las firmas (signatures)?

» Es para evitar el abuso en las imágenes de las firmas, ya que de esta forma se pueden aplicar normas a las imágenes subidas. Mas aun, es para preservar la distribución minimalista de Minitokyo en la que nadie tiene imágenes muy grandes en su firma.

#### ¿Como puedo personalizar mi pagina de usuario (userpage)?

» Haz click en "Customize Userpage" en la parte superior izquierda de la pantalla. Aquí puedes usar cualquier tipo de etiqueta HTML, imágenes, etc. Que serán desplegadas en tu libro de visitas (guestbook)

#### ¿Que mensajes me llegaran y cuando?

» Tu recibirás mensajes siempre que alguien realice comentarios en tus publicaciones (submissions), añada tus publicaciones a sus favoritos, te añada a su lista de amigos (frienlist), un moderador publique un nuevo tópico (topic), uno de tus amigos publique algo en la galería, uno de tus amigos crea un nuevo hilo (thread) en el foro (forum) o si recibes un mensaje privado (private message - PM)

#### ¿Que son los mensajes privados (Private Messages - PMs)?

» Los mensajes privados son comunicaciones entre dos usuarios de Minitokyo. También podrías recibir un mensaje privado del sistema cuando tus publicaciones son vetadas por un moderador. Si sientes que alguien te esta molestando a través de mensajes privados, por favor contacta a un moderador de inmediato.

#### ¿Por que solo hay una piel (skin) para Minitokyo?

» Los usuarios que se encuentran por debajo de nivel 40 usan el tema (theme) "Blue" por defecto de Minitokyo. Los usuarios de niveles superiores al 40 pueden elegir usar el tema "White" alternativo.

# Respuesta (Post)

#### ¿Que es la doble respuesta (double posting)?

» La doble respuesta no esta permitida en Minitokyo, para prevenir que los usuarios envíen basura (spam) en el foro para ganar niveles. Si tienes comentarios adicionales sobre un hilo (thread), por favor usa el vinculo "Edit" debajo de tu respuesta.

#### Alguien realiza comentarios sin sentido o molestos, ¿que puedo hacer?

» Si sientes que alguien esta enviando comentarios basura (spam) o esta molestando a las personas, por favor usa el vinculo "Report", que encuentras debajo de su respuesta, para reportarlo. Si este comportamiento continua, puedes contactar a un moderador (mod) de manera personal. Por favor usa esta característica responsablemente.